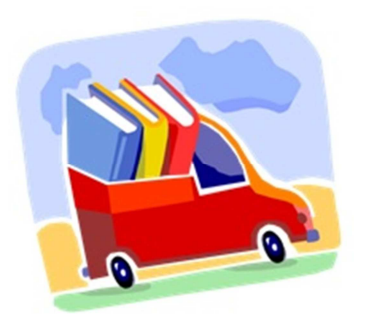

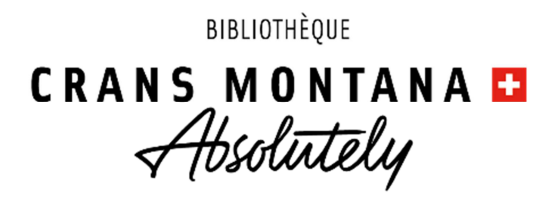

# Il est désormais possible d'emprunter des livres et DVD à la bibliothèque de Crans-Montana selon les modalités suivantes :

## Vous avez moins de 65 ans?

- → Commandez vos documents (10 livres, 2 DVD maximum) en ligne via le site internet, marche à suivre à la page suivante
- → Attention à ne réserver que des documents disponibles
- → Pensez à vérifier vos coordonnées sur votre compte utilisateur.
- → La commande sera confirmée par mail dans les 24 à 48h.
   <u>Une date et un horaire précis</u> vous seront donnés pour la récupérer.
- → La commande sera déposée devant la porte de la bibliothèque dans un sac à votre nom.
   L'accès à l'intérieur de la bibliothèque est interdit.
- → Récupérez votre sac à <u>la date et l'heure exacte</u> indiquées et <u>venez seul(e)</u>.
- → Ce service sera maintenu dans la mesure des possibilités et tant que les mesures de précaution sanitaires peuvent être assurées.
- → Dans tous les cas, respectez les mesures édictées par la Confédération (hygiène et distance).

## Vous avez plus de 65 ans ?

→ Commandez vos documents (10 livres, 2 DVD maximum) en ligne via le site internet marche à suivre à la page suivante - confirmation par téléphone dans les 24 à 48h.

ou

- → Prenez contact par téléphone au 027 481 72 73 de 14h à 16h du mardi au vendredi et indiquer votre n° de lecteur ainsi que vos souhaits concernant les documents
- → Une date et un lieu de livraison (boîte aux lettres ou palier) sera convenu avec vous
- → Ce service sera maintenu dans la mesure des possibilités et tant que les mesures de précaution sanitaires peuvent être assurées.
- → Dans tous les cas, respectez les mesures édictées par la Confédération (hygiène et distance).

Pour toutes questions, contactez-nous par mail <u>biblio@cransmontana.ch</u> ou au 027 481 72 73 du mardi au vendredi de 14h à 16h

## Comment faire mon choix de documents sur internet

| 1. | aller sur le catalogue en ligne <u>www.bibliocm.ch</u> -> catalogue                                                                                                    |  |  |  |  |  |  |  |
|----|----------------------------------------------------------------------------------------------------|--|--|--|--|--|--|--|
|    | BIBLIOTHÉQUE<br>CRANS MONTANA D<br>O PRATIQUE - Q CATALOCUE + ACTUALITÉS + SERVICES NUMÉRIQUES - Q                                                                                                    |  |  |  |  |  |  |  |
| 2. | cliquer sur « Compte d'utilisateur »                                                                                                    |  |  |  |  |  |  |  |
|    | Bibliothèque de Crans-Montana  CRANS MONTANA  Bibliothèque de Crans-Montana  Hore Recherche simple Recherche par nouvelles acquistions Autres recherches Best seller   Recherche Recherche Recherche Recherche Recherche Recherche Recherche |  |  |  |  |  |  |  |
|    | Compte utilisateur         Login         No de compte ou email         Mot de passe         Enregistrer le nom d'utilisateur?         Rester connecté?         Se connecter         Mot de passe oublié?                                     |  |  |  |  |  |  |  |

#### **3.** Effectuer la recherche :

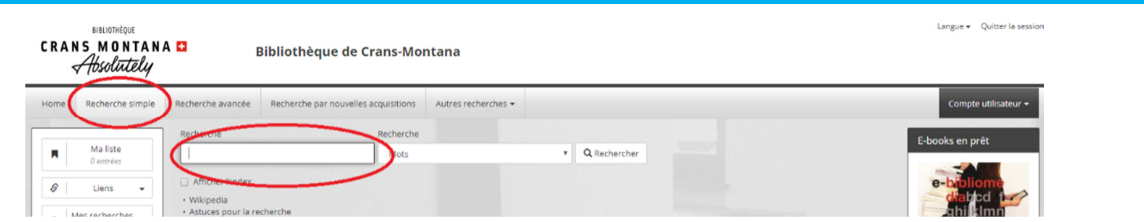

#### ATTENTION ! Ne sélectionner que les titres disponibles (pastille verte 🥯 ) !!!

| 1 | Mes recherches                   |   | ≛Exporter / e |                           |       |                                   |                 |                         | envoyer 📕 Ma liste | Année                                             | ^            |
|---|----------------------------------|---|---------------|---------------------------|-------|-----------------------------------|-----------------|-------------------------|--------------------|---------------------------------------------------|--------------|
|   | U Permalien -                    |   |               | Auteur / Titre            | Année | Type de média 1 / Catégorie d'âge | Type de média 3 | Emplacement /<br>Cote   | / Date d'échéance  | 2000-2009                                         | 4            |
|   | Nous trouver                     | • | 1             | Suter, Martin<br>Elephant | 2018  | Disque compact<br>Adultes         | Livre audio     | Large vision<br>SUTER   | (°)                | Type de média 1<br>Livre<br>DVD<br>Disque compact | 22<br>2<br>1 |
|   | Agrandir le plan<br>& Résidences | • |               | Suter, Martin<br>Elefant  | 2017  | Livre<br>Adultes                  |                 | Roman allemand<br>SUTER | 80.04 020          | Type de média 2<br>Roman<br>Film de fiction       | 23<br>2      |

#### 4. Cliquer sur le titre choisi puis sur les boutons « Réserver »

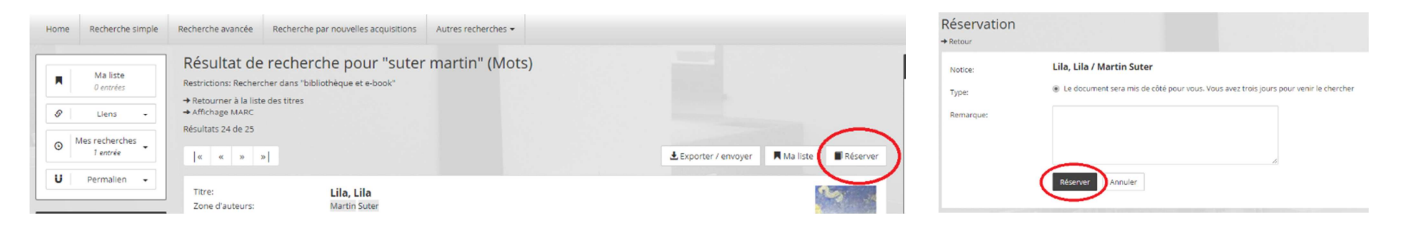

Attention ! maximum 10 livres et 2 DVD par carte (pas de prêt de jeux)

*Ce service vous est proposé sous réserve qu'une nouvelle décision des autorités l'interdise.* 

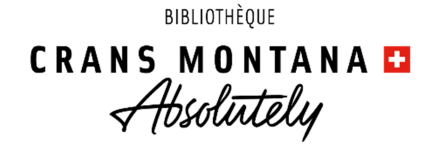